# 【iPhoneの方】

① こちらをクリック、もしくはQRコードからアクセスください。 https://www.class-l.jp/classl/pwa/

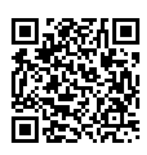

### 2

ご自身の会員番号、パスワードを入力。 「次回から自動的にログイン」に∨をして ログインしてください。

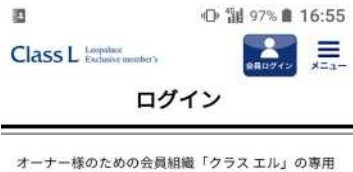

ウェブサイトです。 会員様限定のイベント情報のご案内から、オリジナ ルマイレージサービス「レオマイル」の残高確認な ど、便利で充実したサービスをご提供します。

| 会員番号                      |                  |
|---------------------------|------------------|
| カード記載のハイフン<br>9桁の会員番号を入力・ | ・(-) を除く<br>ください |
| パスワード                     |                  |
|                           |                  |
| ログイン                      | : • •            |

✓ 次回から自動的にログイン

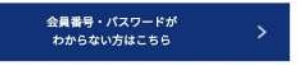

## 3

赤枠箇所をクリックしてください。

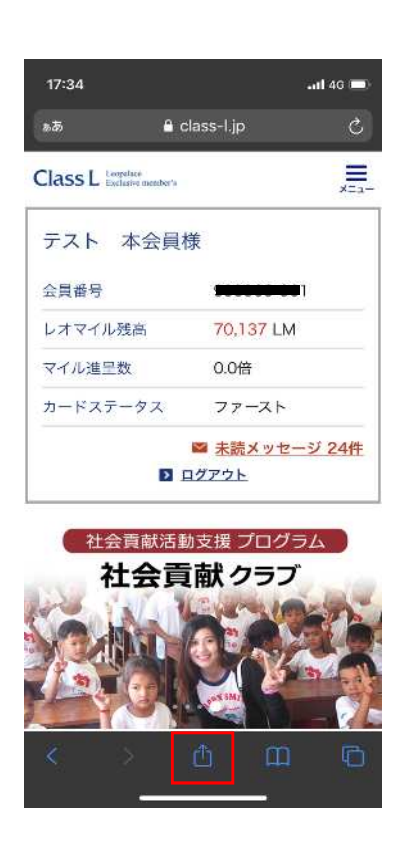

### 5

追加をクリックしてください。

| 17:36                                        | ull 46 🚍    |   |      |           |  |  |
|----------------------------------------------|-------------|---|------|-----------|--|--|
|                                              | セル ホーム画面に追加 |   |      | 追加        |  |  |
|                                              |             |   |      |           |  |  |
| 1                                            | ClassL      |   |      | 8         |  |  |
| https://www.class-Ljp/classl/pwa/in          |             |   |      |           |  |  |
| このWebサイトにすばやくアクセスできるようにホーム両面にアイ<br>コンを追加します。 |             |   |      |           |  |  |
|                                              |             |   |      |           |  |  |
|                                              |             |   |      |           |  |  |
|                                              |             |   |      |           |  |  |
|                                              |             |   |      |           |  |  |
|                                              |             |   |      |           |  |  |
|                                              |             |   |      |           |  |  |
|                                              | あ           | か | 5    | $\otimes$ |  |  |
|                                              | た           | な | は    | 空白        |  |  |
| ABC                                          | ま           | Þ | 5    | 完了        |  |  |
| ۲                                            | ~^          | わ | 、。?! |           |  |  |
| ۲                                            |             |   |      | Ŷ         |  |  |
|                                              |             |   | _    | 1100      |  |  |

### ④ 「ホーム画面に追加」を選択してください。

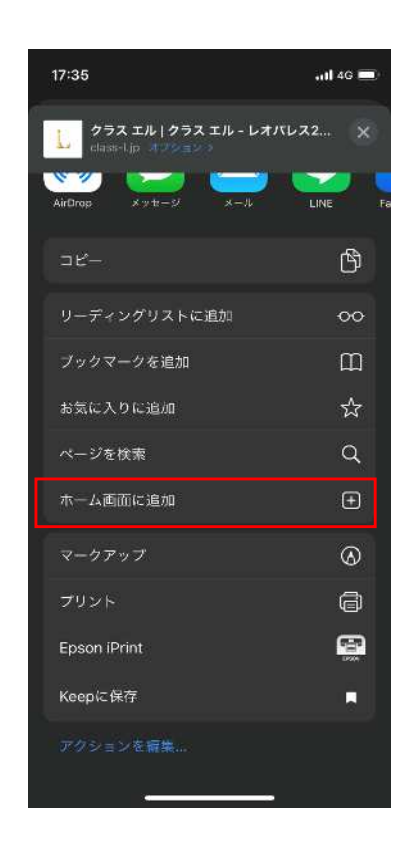

⑥ *こ*れで完了です。

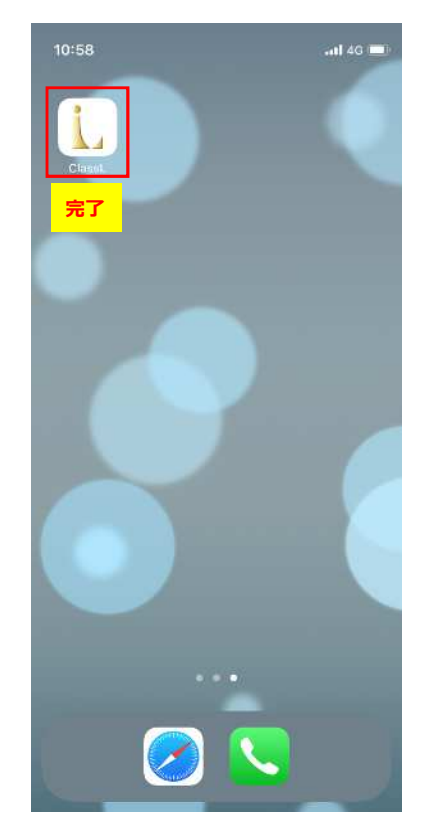